# Configurazione della postazione per l'accesso al sistema web ANPR e operazioni propedeutiche al subentro.

Per accedere alle funzionalità del sistema Web ANPR la postazione di lavoro deve essere configurata compiendo le operazioni di seguito descritte :

# 1. Installazione del certificato di sicurezza ricevuto via PEC unitamente alla password a seguito del censimento.

Se si utilizzano i browser Microsoft Internet Explorer o Google Chrome sarà sufficiente effettuare un doppio click sul certificato stesso e proseguire seguendo le istruzione presentate a video. In particolare occorrerà specificare la password d'installazione ricevuta via pec insieme al certificato stesso.

Se si utilizza Mozzilla Firefox occorre procedere con l'importazione del certificato attraverso il pannello delle opzioni del browser stesso.

Dal menù Opzioni scegliere Avanzate - Certificati – Mostra Certificati, spostarsi sul Tab dei Certificati Personali e procedere con il tasto *Importa*.

| Nome certificato        | Dispositivo di sicurezza    | Numero seriale   | Termina il                 | CQ |
|-------------------------|-----------------------------|------------------|----------------------------|----|
| ⊿Ministero dell'Interno |                             |                  |                            | ^  |
| 999999-PC-0001          | Disp. di sicurezza software | 3A:4B:A5:8A:14:C | . venerdi 23 febbraio 2018 | ш  |
|                         |                             |                  |                            |    |

# 2. Installazione del lettore di smart card

Generalmente nei sistemi operativi recenti il lettore di smart card fornito è riconosciuto ed installato nella modalità automatica plug&play. Dopo aver collegato il lettore al connettore USB del computer attendere che il sistema operativo comuni all'utente che il dispositivo è installato e correttamente funzionante.

### 3. Installazione del driver della smart card

Sulle postazioni preposte per l'accesso al sistema Web ANPR occorre installare il driver della smart card reperibile per i sistemi operativi Windows e Linux ai seguenti link :

Windows - https://ca.arubapec.it/downloads/IDP\_6.44.10\_Windows.zip

Linux - https://ca.arubapec.it/downloads/IDP6.33.02\_LINUX.zip

Per l'installazione del driver si dovranno seguire le istruzione fornite a video ed assicurarsi, dopo il riavvio del computer, di avere a disposizione nella barra delle applicazioni attive (o dalla lista dei processi attivi) l'applicativo "IDProtect Monitor", con il quale sarà possibile verificare le informazioni contenute all'interno della smart card, verificarne la corretta visibilità da parte del browser e gestire eventuali operazioni di cambio e sblocco PIN.

Inserire la smart card fornita all'interno del lettore e verificare l'accensione della spia luminosa dello stesso.

Avviare l'applicazione *IDProtect Manager* dal gruppo di applicazioni *IDProtect Client* e verificare che le informazioni contenute all'interno della smart card siano lette correttamente, in particolare il dato relativo al *Serial Number*.

| <u>h</u> († 2  | 00                        |                      |
|----------------|---------------------------|----------------------|
|                | Generale Certificati & Ch | iavi                 |
| DMNIKEY AG S., | Nome carta                | CN5                  |
|                | Label carta               | CNS#9999990000030003 |
|                | Versione                  | 182 0003             |
|                | Serial number             | 99999900003          |
|                | Memoria totale            | 78602 Bytes          |
|                | Totale memoria libera     | 54453 Bytes          |
|                | Biometrica abilitata      | No                   |
|                |                           |                      |

Spostandosi sul Tab *Certificati & Chiavi* e utilizzando il PIN fornito è possibile verificare le informazioni riguardanti il codice fiscale dell'utente intestatario della smart card.

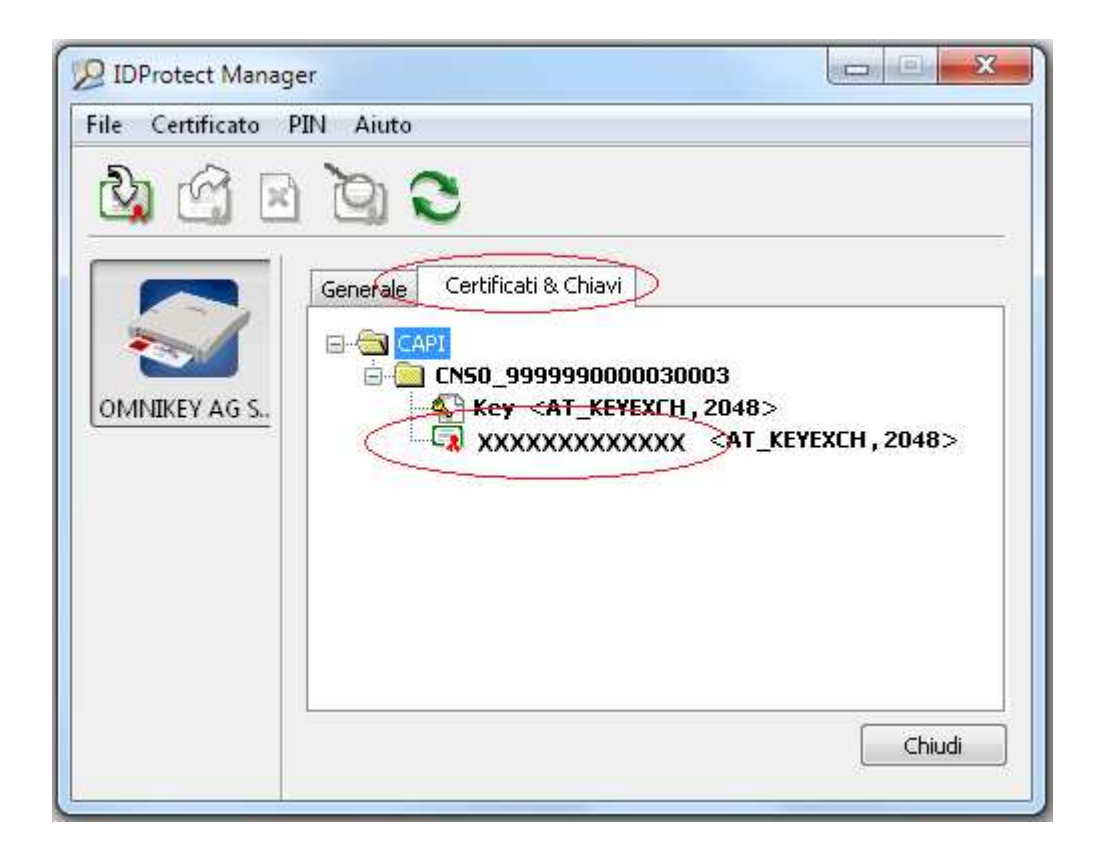

# 4. Verifica della visibilità della smart card da parte del browser

Se si utilizza Internet Explorer entrare nella sezione *Opzioni Internet* e dal pannello selezionare il tab *Contenuto* e successivamente selezionare il pulsante *Certificati* 

| ificati                              | Sicurezza                                                                      | Privacy                        | Contenuto                  |
|--------------------------------------|--------------------------------------------------------------------------------|--------------------------------|----------------------------|
| tificati                             |                                                                                |                                |                            |
| identific                            | e i certificati per co<br>azione.<br>o <u>5</u> 5 Cer                          | nnessioni crittogr<br>tificati | afate e<br>A <u>u</u> tori |
| 1.6                                  |                                                                                |                                |                            |
| Memoriz<br>precede<br>suggeris       | iomatico<br>iza i dati immessi in<br>inza nelle pagine W<br>ice corrispondenze | /eb.e                          | Impostazioni               |
| d e Web Slice                        | -                                                                              |                                |                            |
| 2-50 aggiorn.<br>essere l<br>progran | ati di siti Web che p<br>etti in Internet Exp<br>imi.                          | iorer e altri                  |                            |

Accertarsi di visualizzare nel tab *Personale,* oltre che il certificato di postazione installato su pc, anche il **codice fiscale** dell'utente intestatario della carta riportante l'indicazione della CA emittente come **CA Utenti ANPR**.

| opo desig <u>n</u> ato: | <tutti></tutti>                |         |         |                          | 12             |
|-------------------------|--------------------------------|---------|---------|--------------------------|----------------|
| Personale Altri utenti  | Autorità di certificazione int | ermedie | Autorit | à di certificazione radi | j. 4           |
| Rilasciato a            | Emesso da                      | Data    | di s    | Nome                     | *              |
| 2000 DC 0000            | CA Postazioni ANPR             | 20/10   | 0/2022  | 999999-PC-0003           |                |
| AAABBB00H30H            | 5010 CA Utenti ANPR            | 23/04   | 1/2024  | <nessuna></nessuna>      |                |
|                         |                                |         |         |                          | m v            |
| Importa                 | rta                            |         |         | Avan                     | =<br>-<br>zate |
| Importa Espor           | rta <u>R</u> imuovi<br>to      |         |         | Avan                     | zate           |

Se si utilizza FireFox accedere dal menù alla voce *Opzioni – Privacy e Sicurezza –* andare in fondo per visualizzare i pulsanti *Mostra Certificati e Dispositivi di Sicurezza* (nelle versioni meno recenti Opzioni – Avanzate – Certificati )

| <u>M</u> ostra certificati       |  |
|----------------------------------|--|
| <u>D</u> ispositivi di sicurezza |  |

Selezionare la voce *Dispositivi di sicurezza* e verificare la presenza del modulo CNS seguito dal seriale della smart card :

| Moduli e dispositivi di sicurezza                                | Dettagli Valore | Accedi               |
|------------------------------------------------------------------|-----------------|----------------------|
| ⊿NSS Internal PKCS #11 Module                                    |                 | Esci                 |
| Servizi crittografici generici<br>Dismutifizo cicurazza software |                 | Modifica la password |
| a CNS                                                            |                 | <u>C</u> arica       |
| CNS#9999990025120003                                             |                 | Scarica              |
|                                                                  |                 | Attiva <u>F</u> IPS  |
| ⊿Modulo radice predefinito<br>Builtin Object Token               |                 |                      |

# NB:

Se il modulo non è presente, o se in seguito si hanno problemi all'accesso, selezionare il tasto *Carica* sulla destra

| nserire le inforr     | nazioni per il modulo che | e si vuole aggiunge |
|-----------------------|---------------------------|---------------------|
| lome modulo           | Nuovo modulo PKCS#        | 11                  |
| lome <u>f</u> ile mod | ulo                       | Sf <u>o</u> glia    |

premere il pulsante Sfoglia e selezionare il file

C:\WINDOWS\SYSTEM32\AthenaCSP.dll

o in alternativa

C:\WINDOWS\SYSTEM32\bit4xpki.DLL

Premendo *OK* si otterrà il caricamento del nuovo modulo con l'evidenza della voce CNS seguita dal seriale della smart card.

| Moduli e dispositivi di sicurezza                                | Dettagli | Valore | Accedi                       |
|------------------------------------------------------------------|----------|--------|------------------------------|
| ⊿NSSInternal PKCS#11 Module                                      |          |        | Esci                         |
| Servizi crittografici generici<br>Dispositivo sicurezza software |          |        | Modifica la <u>p</u> assword |
| ACTIS                                                            |          |        | <u>Carica</u>                |
| BIT4ID miniLector EVO 0                                          |          |        | Scarica                      |
| CNS#9999990025120003                                             |          |        | Attiva <u>FI</u> PS          |
| Builtin Object Token                                             |          |        |                              |
|                                                                  |          |        |                              |
|                                                                  |          |        |                              |
|                                                                  |          |        |                              |

# Premere OK e seguire i passi successivi.

# 5. Accesso all'area autenticata del sito Web ANPR

Per eseguire l'accesso all'area autenticata del sistema Web ANPR, assicurarsi di aver eseguito con successo i precedenti passi e, attraverso il browser, connettersi al link :

#### https://dp.anpr.interno.it/com

# SI CONSIGLIA DI SOSPENDERE O FERMARE L'ESECUZIONE DI EVENTUALI ANTIVIRUS O FIREWALL PERSONALI INSTALLATI SUL PC.

Generalmente la maggior parte dei browser chiederanno automaticamente di :

• scegliere il certificato di postazione con cui collegarsi (installato precedentemente durante il passo di cui al punto 1)

tale richiesta è opzionale in funzione della configurazione del browser

- inserire il PIN della smart card;
- scegliere il certificato utente con cui collegarsi (letto automaticamente dalla smart card);

tale richiesta è opzionale in funzione della configurazione del browser

Le richieste da parte del browser potrebbero non avvenire nell'esatta sequenzialità elencata.

NB. Se si utilizza il browser Mozzilla Firefox, al momento della richiesta del PIN, appare la finestra mostrata di seguito :

| - |                            |                                             |
|---|----------------------------|---------------------------------------------|
|   | iserire la password princi | <mark>ipale p</mark> er CNS#999999002512000 |
|   |                            | 10                                          |
|   |                            |                                             |
|   |                            |                                             |

Anche se è presente la dicitura *"Inserire la password principale per la CNS"* <u>deve essere inserito il PIN</u> <u>della smart card.</u>

Benvenuti nel sistema Web ANPR.

### 6. Passi successivi propedeutici al subentro - Nomina ALS

Si ricorda che il primo accesso deve essere eseguito con la smart card del Sindaco/Commissario o delegato, (APL, ASC) che è l'unica smart card che risulta abilitata la momento della consegna da parte della Prefettura.

Il Sindaco dovrà accedere alla web application come sopra descritto ed accedere alla console di sicurezza (link in alto a dx).

| LNFGPP71D28H601Q | Logout                |
|------------------|-----------------------|
| ANDR             | > Sicurezza           |
| (TEST)           | Amministrazione       |
| ()               | Strumenti di supporto |

Entrati nella console di sicurezza si dovrà selezionare la voce Gestione Utenze e premere sulla voce di menù Modifica/Visualizza.

| Anagrafe Nazionale Popolazione F | Residente                              |
|----------------------------------|----------------------------------------|
| CONSOLE                          | GESTIONE UTENZE                        |
| Ti trovi in: <u>GESTIONE UTE</u> | NZE                                    |
| GESTION                          | EUTENZE                                |
| Inserisci Utente                 | Da questa pagir<br>dei profili autori: |
| Modifica/Visualizza              | password prov                          |
| Password Giornaliera             |                                        |

Utilizzando il tasto Ricerca sarà possibile ottenere la lista di tutti gli utenti a cui è possibile assegnare il profilo di ALS.

| HOME                          | GESTIONE UTENZE       | GESTIONE POSTAZIONE | GESTIONE SMARTCARD |  |
|-------------------------------|-----------------------|---------------------|--------------------|--|
| To trave in GESTIONE UTENZ    | E - MODIFICA UTENTE   |                     |                    |  |
| MODIFICA                      | UTENTE                |                     |                    |  |
| -                             |                       |                     |                    |  |
| Inserisci Utente              | Ricerca Utente        |                     |                    |  |
| Modifica<br>Utente/Visualizza | Comune:               |                     |                    |  |
| Password Giomaliera           | Codice Fiscale        |                     |                    |  |
|                               | Cognome               | tione:              |                    |  |
|                               | and the second second |                     |                    |  |

| COGNOME NOME                                                                                                    | CODICE FISCALE     | TIPO UTENTE                                      | STATO UTENTE | STATO SMART CARD | DETTAGLIO |
|----------------------------------------------------------------------------------------------------|--------------------|--------------------------------------------------|--------------|------------------|-----------|
| and the second second s    | -                  | Amministratore Centrale<br>della Sicurezza (ACS) | ATTIVO       | LAVORAZIONE      | Q.]       |
| NAMES OF A DESCRIPTION OF A DESCRIPTION OF<br>A DESCRIPTION OF A DESCRIPTION OF A DESCRIPTION OF A DESCRIPTION OF A DESCRIPTION OF A DESCRIPTION OF A DESCRIPTION OF A DESCRIPTION OF A DESCRIPTION OF A DESCRIPTION OF A DESCRIPTION OF A DESCRIPTION OF A DESCRIPTION OF A DESCRIPTIONO | -                  | Amministratore locale<br>della postazione (ALP)  | ATTIVO       |                  | Q.]       |
| And the second second                                                                                                    | 101,0404-0101      | Amministratore Centrale<br>della Sicurezza (ACS) | ATTIVO       | LAVORAZIONE      | 0         |
| Calculate Insult<br>(Minutes)                                                                                                    | coloring teaching. | Amministratore Centrale<br>della Sicurezza (ACS) | ATTIVO       | ATTIVA           | Q         |
| 27280614.02                                                                                                    | -                  | Amministratore Centrale<br>della Sicurezza (ACS) | ATTIVO       | LAVORAZIONE      | Q         |
| A DESCRIPTION OF A DESCRIPTION OF A DESC    | -                  | Amministratore Centrale<br>della Sicurezza (ACS) | ATTIVO       | LAVORAZIONE      | Q         |
| gradenie certenne                                                                                                    | and many services. | Amministratore Centrale<br>della Sicurezza (ACS) | ATTIVO       | LAVORAZIONE      | Q         |
| Canada and a second second                                                                                                    | many research      | Amministratore Centrale<br>della Sicurezza (ACS) | ATTIVO       | LAVORAZIONE      | [Q]       |

Selezionando la voce Dettaglio per l'utente scelto sarà possibile assegnare il profilo ALS.

| Profili | Disponibili                                       |                                                                                 |  |
|---------|---------------------------------------------------|---------------------------------------------------------------------------------|--|
| ~       | Amministratore<br>Amministratore<br>Sindaco o Com | Locale della Postazione (ALP)<br>Locale della Sicurezza (ALS)<br>missario (ASC) |  |
| CONFE   | ERMA                                              | INDIETRO                                                                        |  |

Si ricorda di scegliere un utente in possesso di smart card.

7. Passi successivi propedeutici al subentro – Registrazione/Attivazione Smart Card

Il Sindaco dovrà procedere alla registrazione e attivazione della smart card dell'ALS e dei restanti utenti (operazione che per gli altri utenti potrà essere eseguita anche dall'ALS dopo che la sua smart card sarà stata attivata dal Sindaco).

| CONSOLL                                                                 | GESTIONE UTENZE    | GESTIONE POSTAZIONE | GESTIONE SMARTCARD |
|-------------------------------------------------------------------------|--------------------|---------------------|--------------------|
| i trovi in: <u>SMART CARD</u> - RI                                      | EGISTRA SMART CARD |                     |                    |
| REGISTRA                                                                | SMART CARD         |                     |                    |
|                                                                         |                    |                     |                    |
| Registra Smart Card                                                     | Ricerca Smart      | Card                |                    |
| Registra Smart Card<br>Comune                                           | Ricerca Smart      | Card                |                    |
| Registra Smart Card<br>Comune<br>Nuova Smart Card                       | Ente: SOGEI        | Card                |                    |
| Registra Smart Card<br>Comune<br>Nuova Smart Card<br>Ricerca Smart Card | Ente: SOGEI        | Card                |                    |

Occorre selezionare la voce Gestione SmartCard e successivamente selezionare la funzione Registra Smart Card Comune.

La funzione Registra Smart Card Comune consente di registrare le Smart Card che vengono consegnate agli utenti dell'ente. Una volta attivate le Smart Card, è possibile accedere dalle postazioni dell'ente, dove sono installati i certificati di postazione, ai servizi di ANPR.

Nella sezione Ricerca Smart Card è possibile indicare, tra i parametri di ricerca, il codice fiscale del titolare della Smart Card da consegnare; il sistema verifica che il codice fiscale sia stato registrato a sistema per il Comune. È possibile, anche, indicare il cognome e il nome. In alternativa è possibile selezionare direttamente il pulsante Ricerca.

| COGNORE NOME                                                                                                    | CODICE FISCALE                          | STATO CARTA | DETTAGLIO    |
|----------------------------------------------------------------------------------------------------|-----------------------------------------|-------------|--------------|
| (Min ( 11 ( 10 ( 10 ( 10 ( 10 ( 10 ( 10 ( 1                                                                                                    | We have a second second second          | CONSEGNATA  | 0            |
| MOLULI COMPLEX.                                                                                                    | Ruther Indexed                          | CONSEGNATA  | 0.           |
| KLODER PRODUCTION                                                                                                    | Reconstruction (mapping                 | CONSEGNATA  | a            |
| NUMPERS .                                                                                                    | NUMBER OF STREET                        | CONSEGNATA  | (G)          |
| The second second                                                                                                    | Charles in the second second            | CONSEGNATA  | (a)          |
| CONTRACTOR OF STREET, STREET, | #107103823-104                          | CONSEGNATA  | (Q.)         |
| MINE OWNER.                                                                                                    | procis, agreements                      | CONSEGNATA  | 0.           |
| Company (contract)                                                                                                    | concentration for the local             | CONSEGNATA  | 0.           |
| destination on the                                                                                                    | and the second second second            | CONSEGNATA  | ( <u>a</u> ) |
| Minore and a                                                                                                    | No. of State of State of State of State | CONSEGNATA  | [0]          |

Premendo il pulsante dettaglio si procederà all'attivazione delle Smart Card desiderate.

# 8. Passi successivi propedeutici al subentro - Inserimento nuovi utenti

Se necessario sarà possibile procedere con la registrazione di nuovi utenti attraverso il menù Gestione Utenze selezionando la funzione Inserisci Utente.

| Anagrafe Nazionale Popolazione Residente    |                   |                     |  |  |  |
|---------------------------------------------|-------------------|---------------------|--|--|--|
| CONSOLE GE                                  | STIONE UTENZE     | GESTIONE POSTAZIONE |  |  |  |
| Ti trovi in: <u>GESTIONE UTENZE</u> - INSEI | RIMENTO UTENTE    |                     |  |  |  |
| Inserisci Utente                            | Ricerca Utente    | )                   |  |  |  |
| Modifica∕Visualizza                         | Codice Fiscale: * |                     |  |  |  |
| Password Giornaliera                        |                   |                     |  |  |  |
|                                             | RICERCA           |                     |  |  |  |

Per le altre funzionalità della console di sicurezza si rimanda alle guide disponibili sul portale <u>www.anpr.interno.it</u> e all'help on-line

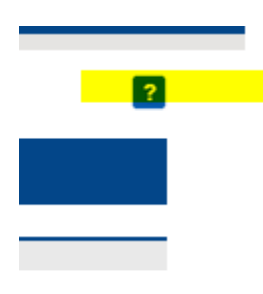

presente su tutte le pagine.